# 在 CatOS 交换机与外部路由器之间配置 ISL 与 802.1q Trunking (VLAN 间路由)

## 目录

# <u>简介</u>

本文档提供运行CatOS的Catalyst 6500/6000交换机与可执行InterVLAN路由的Cisco 7500路由器之 间交换机间链路(ISL)和802.1q中继的示例配置。执行命令时,每个命令的结果都将显示出来。虽然 此配置中使用Catalyst 6500交换机,但可以用运行CatOS且配置步骤不发生任何变化的Catalyst 4500/4000或5500/5000系列交换机来取代它。

# <u>开始使用前</u>

## <u>背景理论</u>

中继

中继是通过点对点第2层(L2)链路传输来自多个VLAN的流量的一种方式。以太网中继中使用的两种 封装是:

- ISL(思科专有中继封装)
- •802.1q(IEEE标准中继封装)

有关ISL或802.1q中继的详细信息和配置示例,请参阅本文档:

• LAN 交换机产品支持

### VLAN 间路由

为了使不同VLAN中的设备相互通信,需要路由器在VLAN之间路由。Catalyst 6500/6000上的多层

交换功能卡(MSFC)等内部路由器可用于此目的。Catalyst 5500/5000上的路由交换模块(RSM)是另 一个示例。如果交换机Supervisor引擎仅支持L2,或交换机中没有第3层(L3)模块,则需要外部路由 器(如Cisco 7500)在VLAN之间路由。

#### 重要说明

- 请记住,运行CatOS的Catalyst 4500/4000系列交换机不支持ISL中继。请务必发出<u>show port</u> <u>capabilities <mod></u>命令,以确定特定模块在Catalyst 5500/5000上支持哪种中继封装。 Catalyst 6500/6000中的所有模块都支持ISL和802.1q中继。
- •请确保使用指南,以便根据交换机的软件文档配置中继。例如,如果在Catalyst 5500/5000上运 行软件版本5.5.x,请参阅《软件配置指南》(5.5),并仔细检查所有配置指南和限制。

#### 规则

有关文档规则的详细信息,请参阅 Cisco 技术提示规则。

## <u>先决条件</u>

在您尝试此配置前,请保证您满足这些前提条件:

- Catalyst 6500/6000 系列交换机:所有软件和硬件都支持ISL和802.1q中继
- Cisco 7000或7500系列路由器:带有7000系列路由交换处理器(RSP7000)的Cisco 7000系列路 由器7000系列机箱接口(RSP7000CI)Cisco 7500系列路由器,带快速以太网接口处理器 (FEIP)或通用接口处理器(VIP2)端口适配器如果使用PA-2FEISL端口适配器,则必须具有硬件 修订版1.2或更高版本。有关详细信息,请<u>参阅2端口快速以太网ISL(PA-2FEISL)的更换建议</u>。
- Cisco IOS®**软件版本12.1(3)T**中引入了encapsulation dot1q native命令。此命令更改了配置。 有关详细信息,请参阅本文档配置部分中的<u>Cisco 7500上Cisco IOS版本低于12.1(3)T的配置输</u> 出<u>802.1q</u>配置示例。
- <u>Cisco 7500系列路</u>由器默认启用Cisco快速转发。但是,在Cisco IOS 12.2和12.2T版本之前 ,IEEE 802.1q VLAN之间IP路由的思科快速转发支持不可用。仍可以在早期版本中配置 802.1q封装,但必须首先在全局配置模式下使用**no ip cef**命令禁用思科快速转发。
- 支持ISL中继需要Cisco IOS 11.3(1)T版(任意加功能集)或更高版本。支持IEEE 802.1q中继需 要Cisco IOS 12.0(1)T版(任意加功能集)或更高版本。

### 使用的组件

本文档中的信息基于以下软件和硬件版本:

- •用于此配置的Catalyst 6500运行CatOS版本5.5(14)
- •用于此配置的Cisco 7500系列路由器运行Cisco IOS版本12.2(7b)

## <u>配置</u>

本部分提供有关如何配置本文档所述功能的信息。

**注意:**要查找有关本文档中使用的命令的其他信息,请使用命<u>令查找工</u>具(<u>仅注</u>册客户)。

在<u>配置</u>部分,将执行以下任务:

- 在Catalyst 6500上配置两个接入端口。一个用于VLAN 1中的工作站1,另一个用于VLAN 2中的工作站2。
- •在Cisco 7500上,将工作站1和工作站2的各自默认网关配置为10.10.10.1 /24和10.10.11.1/24。
- 在Catalyst 6500交换机和Cisco 7500路由器之间配置ISL或802.1q中继。
- •为VLAN间路由配置两个FastEthernet子接口的IP地址。

### <u>网络图</u>

本文档使用此图中所示的网络设置:

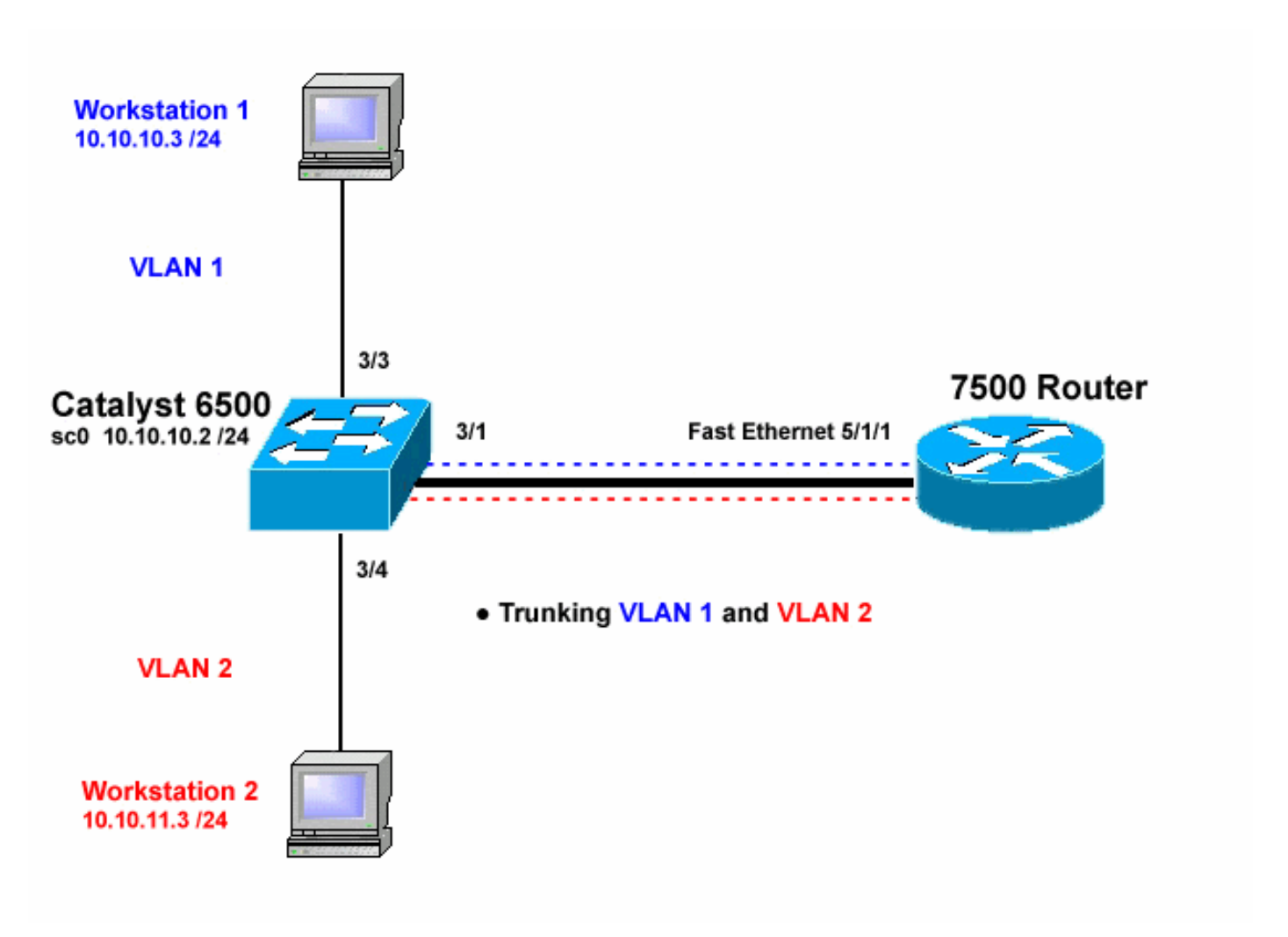

### 配置

本文档使用以下配置:

- Catalyst 6500 交换机
- <u>Cisco 7500 路由器</u>
- 在Cisco 7500上为12.1(3)T以前的Cisco IOS版本配置802.1q

本文档中的信息都是基于特定实验室环境中的设备创建的。本文档中使用的所有设备最初均采用原 始(默认)配置。如果您是在真实网络上操作,请确保您在使用任何命令前已经了解其潜在影响。

Catalyst 6500 交换机

!-- Set the sc0 IP address and VLAN. Catalyst6500> (enable) set int sc0 10.10.10.2 255.255.255.0 Interface sc0 IP address and netmask set. Catalyst6500 (enable) set int sc0 1 !-- Set the default gateway. Catalyst6500> (enable) set ip route default 10.10.10.1 Route added. !-- Set the VLAN Trunk Protocol (VTP) mode. !-- In this example, the mode is set to transparent. !-- Depending on your network, set the VTP mode accordingly. !-- For details on VTP, refer to Understanding and Configuring <u>!-- VLAN Trunk Protocol (VTP)</u>. Catalyst6500> (enable) set vtp mode transparent VTP domain modified !-- Add VLAN 2. VLAN 1 already exists by default. Catalyst6500> (enable) set vlan 2 VLAN 2 configuration successful !-- Add port 3/4 to VLAN 2. Port 3/3 is already in VLAN 1 by default. Catalyst6500> (enable) set vlan 2 3/4 VLAN 2 modified. VLAN 1 modified. VLAN Mod/Ports \_\_\_\_ \_\_\_\_ 2 3/4 ! -- Set the port speed and duplex at 100 and full. One of !-- the requirements for trunking to work is for speed and duplex to be the same on !-- both sides. To guarantee this, hardcode both speed and duplex on port 3/1. !-- You can also make the devices auto-negotiate, but make sure you correctly ! -- do so on both sides. Catalyst6500> (enable) set port speed 3/1 100 Ports 3/1 transmission speed set to 100Mbps. Catalyst6500> (enable) set port duplex 3/1 full Ports 3/1 set to full-duplex. !-- Enable trunking on port 3/1. !-- Because routers do not understand Dynamic Trunking Protocol (DTP), !-- the trunking mode is set to nonegotiate, which causes ports to trunk !-- but not generate DTP frames. !-- Enter the trunking encapsulation as either ISL or as 802.1q. Catalyst6500> (enable) set trunk 3/1 nonegotiate isl Port(s) 3/1 trunk mode set to nonegotiate. Port(s) 3/1 trunk type set to isl. ! -- Make sure the native VLAN (default is VLAN 1) matches across the link. ! -- For more information on the native VLAN and 802.1q trunking, refer to ! --Trunking Between Catalyst 4500/4000, 5500/5000, and 6500/6000 Family Switches Using !-- 802.1q Encapsulation. Catalyst6500> (enable) set trunk 3/1 nonegotiate dot1q Port(s) 3/1 trunk mode set to nonegotiate. Port(s) 3/1 trunk type set to dot1q. Catalyst6500> (enable) show config This command shows non-default configurations only. Use 'show config all' to show both default and nondefault configurations.

```
. . . . . . . . . . . . . . . . . .
begin
1
# ***** NON-DEFAULT CONFIGURATION *****
#time: Thu May 2 2002, 01:26:26
#version 5.5(14)
#system
set system name Catalyst6500
!
#!
#vtp
set vtp mode transparent
set vlan 1 name default type ethernet mtu 1500 said
100001 state active
set vlan 2 name VLAN0002 type ethernet mtu 1500 said
100002 state active
set vlan 1002 name fddi-default type fddi mtu 1500 said
101002 state active
set vlan 1004 name fddinet-default type fddinet mtu 1500
said 101004 state active stp ieee
set vlan 1005 name trnet-default type trbrf mtu 1500
said 101005 state active stp ibm
set vlan 1003 name token-ring-default type trcrf mtu
1500 said 101003 state active
mode srb aremaxhop 7 stemaxhop 7
backupcrf off
1
#ip
set interface sc0 1 10.10.10.2/255.255.255.0
10.10.10.255
set ip route 0.0.0.0/0.0.0.0
                                     10.10.10.1
!
#set boot command
set boot config-register 0x2102
set boot system flash bootflash:cat6000-sup.5-5-14.bin
1
#port channel
1
# default port status is enable
!
1
#module 1 empty
1
#module 2 : 2-port 1000BaseX Supervisor
1
#module 3 : 48-port 10/100BaseTX Ethernet
set vlan 2
             3/4
set port disable
                    3/5
                    3/1 100
set port speed
set port duplex
                    3/1 full
set trunk 3/1 nonegotiate isl 1-1005
!-- If IEEE 802.1q is configured, !-- you will see the
following output instead: !-- set trunk 3/1 nonegotiate
dot1q 1-1005 ! #module 4 : 24-port 100BaseFX MM Ethernet
! #module 5 empty ! #module 6 empty ! #module 15 empty !
#module 16 empty end
```

#### Cisco 7500 路由器

7500#configure terminal Enter configuration commands, one per line. End with CNTL/Z. !-- Configure the FastEthernet interfaces for speed 100 depending on the port adapter. !-- Some FastEthernet port adapters can auto-negotiate speed (10 or 100) !-and duplex (half or full). Others are only capable of 100 (half or full). 7500(config)#int fa 5/1/1 !-- Configure full-duplex to match the duplex setting on the Catalyst switch side. 7500(config-if)#full-duplex 7500(config-if)#speed 100 7500(config-if) #no shut 7500(config-if)# 01:46:09: %LINK-3-UPDOWN: Interface FastEthernet5/1/1, changed state to up 01:46:10: %LINEPROTO-5-UPDOWN: Line protocol on Interface FastEthernet5/1/1, changed state to up 7500(config-if)#**exit** !-- If you are using ISL trunking, configure two FastEthernet !-- sub-interfaces and enable ISL trunking by issuing !-- the encapsulation isl command. !-- Configure the IP addresses for InterVLAN routing. 7500(config)#int fast 5/1/1.1 7500(config-subif)#encapsulation isl 1 7500(config-subif)#ip address 10.10.10.1 255.255.255.0 7500(config-subif)#exit 7500(config)#int fast 5/1/1.2 7500(config-subif)#encapsulation isl 2 7500(config-subif)#ip address 10.10.11.1 255.255.255.0 7500(config-subif)#exit !-- If you are using 802.1q trunking, configure two !--FastEthernet sub-interfaces, enable 802.1q trunking !-by issuing the encapsulation dot1Q command, !-- and configure the IP addresses for InterVLAN routing. !-- Note: The encapsulation dot10 1 native command !-was added in Cisco IOS version 12.1(3)T. If you are using an earlier !-- version of Cisco IOS, refer to the sample configuration output !-- 802.1g configuration for Cisco IOS Versions Earlier than 12.1(3)T !-- to configure 802.1q trunking on the router. !-- Make sure the native VLAN (default is VLAN 1) matches across the link. !-- For more information on the native VLAN and 802.1q trunking, refer to !-- Trunking Between Catalyst

```
4500/4000, 5500/5000, and 6500/6000 Family Switches
Using !-- 802.1q Encapsulation. 7500(config)#int fast
5/1/1.1
7500(config-subif)#encapsulation dot10 1 native
7500(config-subif)#ip address 10.10.10.1 255.255.255.0
7500(config-subif)#exit
7500(config)#int fast 5/1/1.2
7500(config-subif)#encapsulation dot10 2
7500(config-subif)#ip address 10.10.11.1 255.255.255.0
7500(config-subif)#exit
!-- Remember to save the configuration. 7500#write
memory
Building configuration...
[OK]
7500#
! \mbox{--} Note: In order to make this setup work, and to
successfully ping !-- between Workstation 1 and
Workstation 2, you need to make sure that the default !-
- gateways on the workstations are setup properly. For
Workstation 1, the default !-- gateway should be
10.10.10.1 and for Workstation 2, the default gateway
should !-- be 10.10.11.1.
7500#show running-config
Building configuration...
Current configuration : 1593 bytes
!
version 12.2
no service pad
service timestamps debug uptime
service timestamps log uptime
no service password-encryption
no service single-slot-reload-enable
!
hostname 7500
!
boot system disk1:rsp-jsv-mz.122-7b.bin
1
ip subnet-zero
!
ip cef
call rsvp-sync
!
!
!
!
!
interface FastEthernet5/1/0
no ip address
 no ip mroute-cache
 speed 100
 full-duplex
1
interface FastEthernet5/1/1
no ip address
no ip mroute-cache
 speed 100
 full-duplex
1
interface FastEthernet5/1/1.1
```

```
encapsulation isl 1
 ip address 10.10.10.1 255.255.255.0
interface FastEthernet5/1/1.2
encapsulation isl 2
ip address 10.10.11.1 255.255.255.0
!-- If 802.1q trunking is configured, !-- you will see
the following output instead: !-- interface
FastEthernet5/1/1.1 !-- encapsulation dot10 1 native !--
ip address 10.10.10.1 255.255.255.0 !-- ! !-- interface
FastEthernet5/1/1.2 !-- encapsulation dot10 2 !-- ip
address 10.10.11.1 255.255.255.0
ip classless
no ip http server
ip pim bidir-enable
1
line con 0
line aux 0
line vty 0 4
login
!
end
7500#
```

在低于12.1(3)T的Cisco IOS版本中,子接口下的**encapsulation dot1Q 1 native**命令不可用。但是 ,仍需要匹配链路上的本征VLAN,如上所述。

为了在低于12.1(3)T的软件版本中配置802.1q中继,本征VLAN(本文档中的VLAN 1)的IP地址在 主快速以太网接口上配置,而不是在快速以太网子接口上配置。

```
在Cisco 7500上为12.1(3)T以前的Cisco IOS版本配置
802.1Q
7500#configure terminal
Enter configuration commands, one per line. End with
CNTL/Z.
!-- Configure the FastEthernet interfaces for speed 100
!-- depending on the port adapter. Some FastEthernet
port adapters can !-- auto-negotiate speed (10 or 100)
and duplex (half or full). !-- Others are only capable
of 100 (half or full). 7500(config)#int Fast 5/1/1
!-- Configure full-duplex to match the duplex setting !-
- on the Catalyst switch side. 7500(config-if)#full-
duplex
7500(config-if)#speed 100
7500(config-if)#no shut
7500(config-if)#
01:46:09: %LINK-3-UPDOWN: Interface FastEthernet5/1/1,
changed state to up
01:46:10: %LINEPROTO-5-UPDOWN: Line protocol on
```

```
Interface FastEthernet5/1/1,
changed state to up
7500(config-if)#exit
!-- Do not configure an interface FastEthernet5/1/1.1.
!-- Instead, configure the IP address for VLAN 1 (the
native VLAN). 7500(config)#int Fast 5/1/1
7500(config-if)#ip address 10.10.10.1 255.255.255.0
7500(config-if)#exit
7500(config)#
!-- It is still necessary to create a sub-interface for
VLAN 2. 7500(config)#int Fast 5/1/1.2
7500(config-subif)#encapsulation dot10 2
7500(config-subif)#ip address 10.10.11.1 255.255.255.0
7500(config-subif)#exit
! -- Remember to save the configuration. 7500#write
memory
Building configuration...
[OK]
7500#
!-- Note: Remember also that in any version of software
previous !-- to Cisco IOS 12.2 or 12.2T for the 7000 or
7500 series router, you !-- have to issue the no ip cef
command globally before configuring !-- 802.1q trunking
on a sub-interface. Otherwise, you will see the !--
following error message: !-- 802.1q encapsulation not
supported with CEF configured on the !-- interface. !--
For more information, refer to the Components Used
section of !-- this document. 7500#show running-config
Building configuration ...
Current configuration : 1593 bytes
version 12.1
no service pad
service timestamps debug uptime
service timestamps log uptime
no service password-encryption
!
hostname 7500
1
1
ip subnet-zero
1
no ip cef
!
!
1
interface FastEthernet5/1/0
no ip address
no ip mroute-cache
speed 100
full-duplex
!
interface FastEthernet5/1/1
ip address 10.10.10.1 255.255.255.0
speed 100
full-duplex
hold-queue 300 in
interface FastEthernet5/1/1.2
encapsulation dot10 2
ip address 10.10.11.1 255.255.255.0
```

```
!
!
ip classless
no ip http server
!
!
!
line con 0
line aux 0
line vty 0 4
login
!
end
7500#
```

# <u>验证</u>

本部分提供了可用于确认您的配置是否正常运行的信息。

<u>命令输出解释程序工具(仅限注册用户)支持某些</u> show <mark>命令,使用此工具可以查看</mark>对 show <mark>命令</mark> 输出的分析。

在Catalyst 6500交换机上,发出以下命令:

- show interface
- show ip route
- show port capabilities <mod/port>
- show port counters <mod/port>
- show port <mod>
- show vlan
- show trunk

在Cisco 7500路由器上,发出以下命令:

show interfaces fastethernet <slot/port-adapter/port>

Catalyst 6500 show 命令

show interface命令显示sc0管理接口IP地址和VLAN。在本例中,使用默认VLAN,即VLAN 1。

Catalyst6500> (enable) **show interface** sl0: flags=51<UP,POINTOPOINT,RUNNING> slip 0.0.0.0 dest 0.0.0.0 **sc0: flags=63** 

Catalyst6500> (enable)

show ip route命令显示默认网关。在本示例中,10.10.10.1是端口通道1(用于802.1q中继)或端口 通道1.1(用于ISL中继)的IP地址。

Catalyst6500> (enable) show ip route Fragmentation Redirect Unreachable ----- ----enabled enabled enabled The primary gateway: 10.10.10.1 Destination Gateway RouteMask Flags Use Interface \_\_\_\_\_ \_\_\_\_\_ -----\_\_\_\_\_ \_\_\_\_ default 10.10.10.1 0x0 UG 0 sc0 10.10.10.0 10.10.10.2 default default 0xfffff00 U 8 sc0 0xff000000 UH 0 sl0

show port capabilities **<mod/port>命**令用于查看交换模块的硬件功能。本示例显示端口3/1(3/2相 同)支持EtherChannel,支持哪些中继封装以及其他信息。

| Catalyst6500> (enable) | show port capabilities 3/1        |
|------------------------|-----------------------------------|
| Model                  | WS = X6248 = R.T = 45             |
| Port                   | 3/1                               |
|                        |                                   |
| Туре                   | 10/100BaSelx                      |
| Speed                  | auto,10,100                       |
| Duplex                 | half,full                         |
| Trunk encap type       | 802.1Q,ISL                        |
| Trunk mode             | on,off,desirable,auto,nonegotiate |
| Channel                | yes                               |
| Broadcast suppression  | percentage(0-100)                 |
| Flow control           | receive-(off,on),send-(off)       |
| Security               | yes                               |
| Membership             | static,dynamic                    |
| Fast start             | yes                               |
| QOS scheduling         | rx-(1q4t), tx-(2q2t)              |
| CoS rewrite            | yes                               |
| ToS rewrite            | DSCP                              |
| UDLD                   | yes                               |
| Inline power           | no                                |
| AuxiliaryVlan          | 11000,untagged,dot1p,none         |
| SPAN                   | source,destination                |
| COPS port group        | not supported                     |
| Catalyst6500> (enable) |                                   |

show port counters <mod/port>命令可以查看可能的端口错误。在本例中,此端口没有任何错误。 如果在端口上遇到错误,请参阅排除交换机端口<u>故障以了解详</u>细信息。

Catalyst6500> (enable) show port counters 3/1

| Port | Align-Err  | FCS-Err    | Xmit-Err  | Rcv-Err    | UnderSize |       |        |   |
|------|------------|------------|-----------|------------|-----------|-------|--------|---|
|      |            |            |           |            |           |       |        |   |
| 3/1  | 0          | 0          | 0         | 0          | 0         |       |        |   |
|      |            |            |           |            |           |       |        |   |
| Port | Single-Col | Multi-Coll | Late-Coll | Excess-Col | Carri-Sen | Runts | Giants |   |
|      |            |            |           |            |           |       |        | - |
| 3/1  | 0          | 0          | 0         | 0          | 0         | 0     | -      | _ |
| - /  |            |            |           |            |           |       |        |   |

Last-Time-Cleared

-----

Thu May 2 2002, 02:11:55

Catalyst6500> (enable)

Catalyst6500> (enable)

show port <mod>命令显示端口状态、VLAN、中继、速度和双工信息。在本例中,工作站1的接入端口是3/3,位于VLAN 1中。工作站2的接入端口是3/4,即VLAN 2。端口3/1是中继端口。

| Port | Name | Status    | VLAN  | Duplex | Speed | Туре         |
|------|------|-----------|-------|--------|-------|--------------|
|      |      |           |       |        |       |              |
| 3/1  |      | connected | trunk | full   | 100   | 10/100BaseTX |
| 3/2  |      | connected | 1     | full   | 100   | 10/100BaseTX |
| 3/3  |      | connected | 1     | a-half | a-10  | 10/100BaseTX |
| 3/4  |      | connected | 2     | a-full | a-100 | 10/100BaseTX |
|      |      |           |       |        |       |              |

*!-- Output truncated* 

show vlan命令显示哪些端口已分配给特定VLAN。请注意,中继端口 — 3/1未显示在此输出中,这 是正常的。

| Cata]<br>VLAN | lyst6500> (enable) <b>show vlan</b><br>Name | Status | IfIndex | Mod/Ports, Vlans                        |
|---------------|---------------------------------------------|--------|---------|-----------------------------------------|
| 1             | default                                     | active | 119     | 2/1-2<br><b>3/2-3</b> ,3/5-48<br>4/1-24 |
| 2             | VLAN0002                                    | active | 124     | 3/4                                     |

#### *!-- Output truncated*

show trunk命令显示中继模式、封装类型、允许的VLAN和活动VLAN。在本例中,VLAN 1(默认情况下始终允许并处于活动状态)和VLAN 2是中继的当前活动VLAN。注意,中继端口在VLAN 1中。

| Catalyst65                | 500> (enable)                 | show trunk             |                |               |
|---------------------------|-------------------------------|------------------------|----------------|---------------|
| Port                      | Mode                          | Encapsulation          | Status         | Native vlan   |
| 3/1                       | nonegotiate                   | <br>isl                | trunking       | 1             |
| Port                      | VLANs allowed                 | d on trunk             |                |               |
| 3/1                       | 1-1005                        |                        |                |               |
| Port                      | VLANs <b>allowe</b>           | <b>d and active</b> in | management do  | main          |
| 3/1                       | 1-2                           |                        |                |               |
| Port                      | VLANs in spar                 | nning tree forw        | arding state a | nd not pruned |
| <sub>3/1</sub><br>对于802.1 | <br><sub>1-2</sub><br>Iq中继,命令 | 的输出会以如下                | ∽方式更改:         |               |

| Catalyst65<br>* - indica<br>Port | 500> (enable)<br>ates vtp domai<br>Mode | <b>show trunk</b><br>in mismatch<br>Encapsulation | Status         | Native VLAN   |
|----------------------------------|-----------------------------------------|---------------------------------------------------|----------------|---------------|
| 3/1                              | nonegotiate                             | <br>dot1q                                         | <br>trunking   | 1             |
| Port                             | VLANs allowed                           | l on trunk                                        |                |               |
| 3/1                              | 1-1005                                  |                                                   |                |               |
| Port                             | VLANS allowed                           | <b>l and active</b> in                            | management dor | main          |
| 3/1                              | 1-2                                     |                                                   |                |               |
| Port<br>                         | VLANs in spar                           | nning tree forwa                                  | arding state a | nd not pruned |

3/1 1-2 Catalyst6500> (enable)

#### Cisco 7500 路由器 show 命令

#### 以下是ISL中继的输出:

#### 7500#show interface FastEthernet5/1/1.1

FastEthernet5/1/1.1 is up, line protocol is up Hardware is cyBus FastEthernet Interface, address is 0001.6490.f8a8 (bia 0001. 6490.f8a8)

#### Internet address is 10.10.10.1/24

MTU 1500 bytes, BW 200000 Kbit, DLY 100 usec, reliability 255/255, txload 1/255, rxload 1/255 Encapsulation ISL Virtual LAN, Color 1. ARP type: ARPA, ARP Timeout 04:00:00

#### 7500#show interface FastEthernet5/1/1.2

FastEthernet5/1/1.2 is up, line protocol is up Hardware is cyBus FastEthernet Interface, address is 0001.6490.f8a8 (bia 0001. 6490.f8a8)

Internet address is 10.10.11.1/24

MTU 1500 bytes, BW 200000 Kbit, DLY 100 usec, reliability 255/255, txload 1/255, rxload 1/255 Encapsulation ISL Virtual LAN, Color 2. ARP type: ARPA, ARP Timeout 04:00:00

#### show interfaces **fastethernet <slot/port-adapter/port>命令**显示路由器物理接口的状态以及接口上是 否存在任何错误。在本例中,它是无错的。

#### 7500#show interface fa5/1/0

FastEthernet5/1/0 is up, line protocol is up Hardware is cyBus FastEthernet Interface, address is 0001.6490.f8a8 (bia 0001. 6490.f8a8) MTU 1500 bytes, BW 100000 Kbit, DLY 100 usec, reliability 255/255, txload 1/255, rxload 1/255 Encapsulation ARPA, loopback not set Keepalive set (10 sec) Full-duplex, 100Mb/s, 100BaseTX/FX ARP type: ARPA, ARP Timeout 04:00:00 Last input 1d00h, output 00:00:07, output hang never Last clearing of "show interface" counters 1d00h Input queue: 0/75/0/0 (size/max/drops/flushes); Total output drops: 0 Queueing strategy: fifo Output queue :0/40 (size/max) 5 minute input rate 0 bits/sec, 0 packets/sec 5 minute output rate 0 bits/sec, 0 packets/sec 2929 packets input, 425318 bytes, 0 no buffer Received 0 broadcasts, 0 runts, 0 giants, 0 throttles 0 input errors, 0 CRC, 0 frame, 0 overrun, 0 ignored 0 watchdog 0 input packets with dribble condition detected 12006 packets output, 1539768 bytes, 0 underruns 0 output errors, 0 collisions, 6 interface resets 0 babbles, 0 late collision, 0 deferred 0 lost carrier, 0 no carrier 0 output buffer failures, 0 output buffers swapped out 7500#

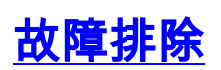

目前没有针对此配置的故障排除信息。

# 相关信息

- <u>在 Catalyst 2900XL/3500XL/2950 交换机上使用外部路由器配置 VLAN 间路由和 ISL/802.1Q</u> <u>中继</u>
- 在CatOS交换机和外部路由器之间配置快速EtherChannel和ISL/802.1q中继
- LAN 交换机技术支持
- LAN 交换机产品支持
- <u>技术支持和文档 Cisco Systems</u>